# AG-268 SIP Gateway User Manual

| 1. AG-2   | 268 SIP Gateway Features                          |
|-----------|---------------------------------------------------|
| 1.1       | Product Appearance                                |
| 1.2       | Backside Illustration                             |
| 1.3       | Electric Character                                |
| 1.4       | Software                                          |
| 1.5       | Protocol and standard                             |
| 1.6       | Interface features                                |
| 1.7       | operating environment                             |
| 1.8       | Packaging                                         |
| 1.9       | Installations                                     |
| 2. Settin | ngs6                                              |
| 2.1       | Home                                              |
| 2.2.1     | WAN status                                        |
| 2.2.2     | WAN settings                                      |
| 2.2.3     | WAN PPPoE Configuration9                          |
| 2.2.3     | MAC Spoofing Configuration10                      |
| 2.3       | LAN                                               |
| 2.3.1     | LAN status                                        |
| 2.3.2     | LAN settings                                      |
| 2.3.3     | DHCP                                              |
| 2.3.4     | Port forwarding14                                 |
| 2.4       | SIP                                               |
| 2.4.1     | SIP server Configuration15                        |
| 2.4.2     | Extensions                                        |
| 2.4.3     | User1 Configuration(User2 is the same as User1)17 |
| 2.4.4     | OOB Signalling                                    |
| 2.4.5     | ToS/DiffServ                                      |
| 2.4.6     | <i>Tone</i>                                       |
| 2.4.7     | <i>Ring</i>                                       |
| 2.4.8     | Service Code                                      |
| 2.5       | CODECS                                            |
| 2.6       | System                                            |
| 2.6.1     | Security, Timeout                                 |

| 2.6.2       | Localization                                        |  |
|-------------|-----------------------------------------------------|--|
| 2.6.3       | Handset                                             |  |
| 2.6.4       | SNMP Configuration                                  |  |
| 2.7         | Download                                            |  |
| 2.7.1       | Download                                            |  |
| 2.8         | Configuration                                       |  |
| 2.8.1       | Backup and restore settings                         |  |
| 2.9         | Reset                                               |  |
| 3. Resto    | ore to factory default                              |  |
| 4. FAQ      |                                                     |  |
| Q1          | What is the default account of AG-268?              |  |
| Q2          | How to use the IVR function of AG-268?              |  |
| Q3          | How can I know the IP address of AG-268?            |  |
| Q4          | How to update AG-268 firmware?                      |  |
| Q5          | How to use dial plan?                               |  |
| Q6          | How to use the value add service of AG-268?         |  |
| Q7          | How to configure AG-268?                            |  |
| Q8          | How to change AG-268 LAN port MAC address?          |  |
| Q9          | Why does my AG-268 always drop off from the server? |  |
| <b>O</b> 10 | How to use the speed dial function?                 |  |

## 1. AG-268 SIP Gateway Features

## 1.1 **Product Appearance**

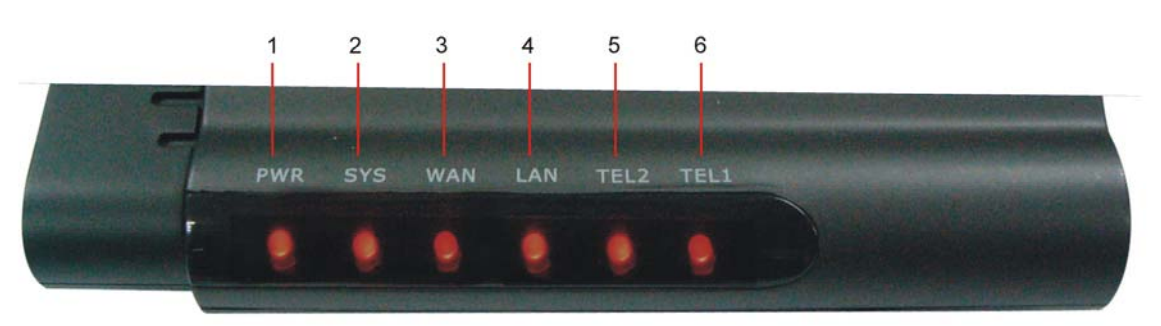

- 1. PWR: power status led.
- 2. SYS: Not registered in sip sever, flash 1 second and light 5 seconds; registered, light off
- 3. WAN: WAN port status led
- 4. LAN: LAN port status led
- 5. TEL2: Telephone status.
- 6. TEL1: Telephone status.

## 1.2 Backside Illustration

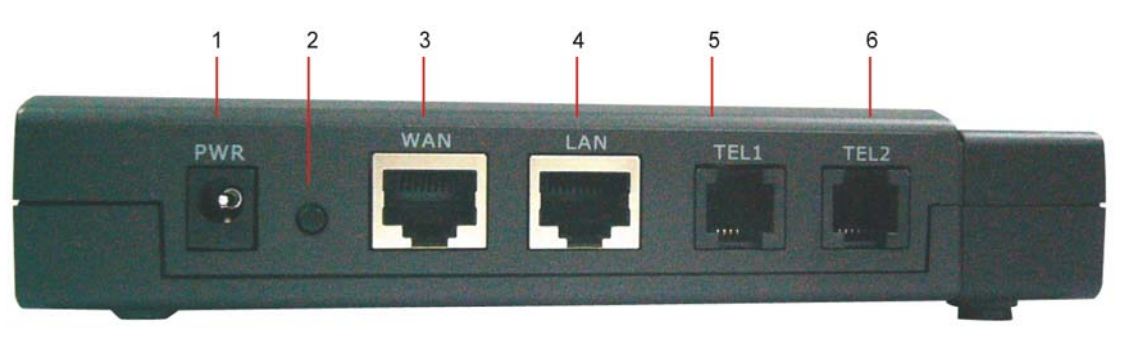

- 1. PWR: Power Jack, 12V, 800mA
- 2. Reset: Please refer to "<u>restore\_to\_factory\_default</u>" for the usage of this button
- 3. WAN: 10M/100M auto-negotiation, factory default is set to DHCP.
- 4. LAN: 10M/100M auto-negotiation, initial IP is 192.168.1.1, and enable DHCP service.
- 5. TEL1: telephone1 interface.
- 6. TEL2: telephone2 interface.

## **1.3 Electric Character**

- Power adapter: 12V 800mA DC output
- Network interface: 2 x RJ-45 Ethernet Connectors
- FXS: 2 x FXS ports

## 1.4 Software

- NAT supported
- DHCP support for LAN or Cable modem
- PPPoE support for ADSL or Cable modem
- Configured by HTTP web browser
- Support HTTP, TFTP upgrade.
- Support major G.7XX (G711,G729,G723,G726) Codec
- Dynamic voice jitter buffer, CNG (Comfort noise generation), VAD
- G.165 compliant 16ms echo cancellation
- Tone generation and Local DTMF re-generation according with ITU-T
- E.164 dial plan and customized dial rules
- Support T30/T38 FAX
- Support adjustable user password and super password
- IVR (Interactive Voice Response)

## **1.5 Protocol and standard**

- IEEE 802.3 /802.3 u 10 Base T / 100Base TX
- Major G.7XX;
- SIP RFC3261
- TCP/IP: Internet transfer and control protocol
- RTP: Real-time Transport Protocol
- RTCP: Real-time Control Protocol
- VAD/CNG save bandwidth
- TFTP: File Transfer protocol
- HTTP: Hyper Text Transfer protocol

## **1.6** Interface features

- WAN: 10M/100M auto-negotiation
- LAN: 10M/100M auto-negotiation
- FXS ports:

| Line Feed Voltage: | >=42V  |
|--------------------|--------|
| Ring Voltage:      | >=45V. |
| Ring Current:      | >=30mA |

## 1.7 operating environment

- Operation temperature: 0 to 50° C (32° to 122° F)
- Storage temperature: -30° to 65° C (-22° to 149° F)

• Humidity: 10 to 90% no dew.

## 1.8 Packaging

- ➢ Size: 22.5cm×17.0cm×7.6cm
- Packing list
  - ✓ AG-268 gateway X 1
  - ✓ Power adapter X 1
  - ✓ CD X 1

## 1.9 Installations

Connect the AG-268 LAN port and you computer with the RJ45 cable, and then change your computer IP to static 192.168.1.xxx or use dynamic obtain IP, type 192.168.1.1 in your IE browser to access AG-268 and change its setting.

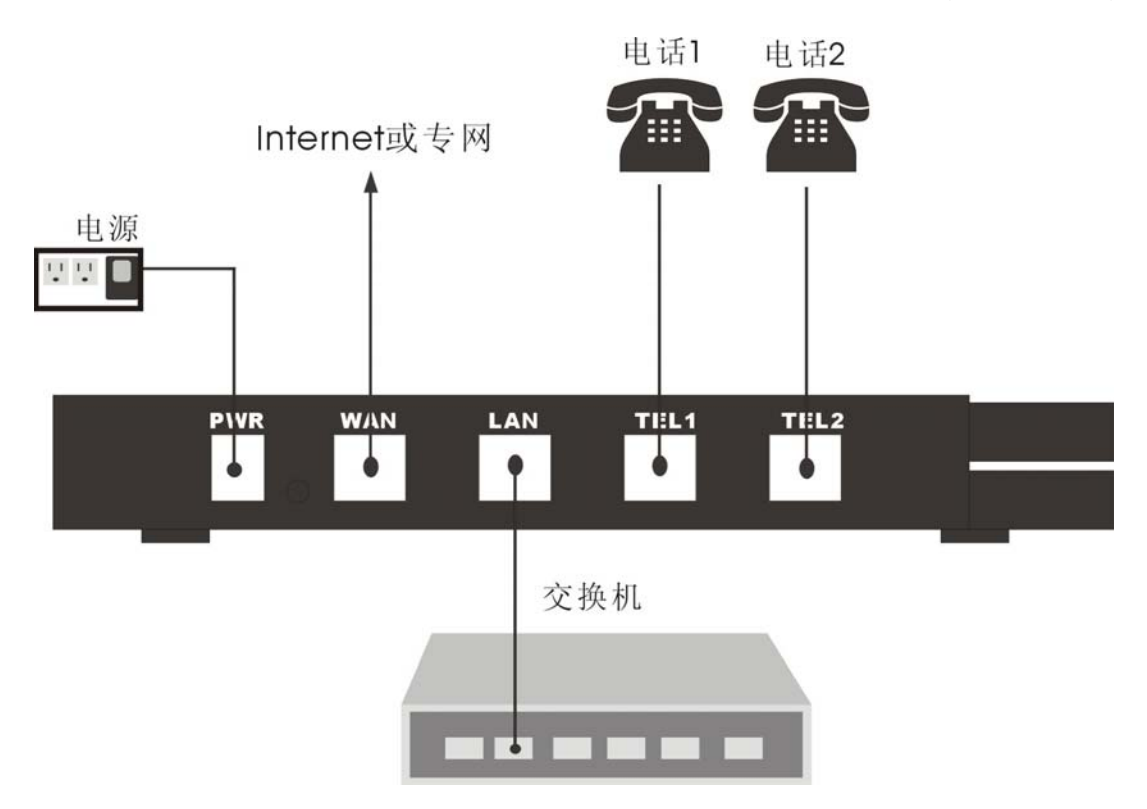

# 2. Settings

## 2.1 Home

| System Info | rmation                   |                                                 |
|-------------|---------------------------|-------------------------------------------------|
|             | System Uptime:            | 0 days, 0h 1m 15s                               |
|             | NTP time:                 | NTP Time Not Available                          |
|             | LAN IP Address:           | 192.168.0.1 (Static)                            |
|             | MAC Address:              | 00:09:45:52:02:76                               |
|             | Serial Number:            |                                                 |
|             | Security:                 | Password installed                              |
|             | Application Code Version: | VR 4.0Beta1 (MSCS VR40) Build-Date: Sep 12 2005 |
|             | Downloader Code Version:  | US 1.0Beta1 (NTRG VR33A)                        |

Copyright 2005 ,All Rights Reserve.

| 1. | System uptime:      | system running time                       |     |
|----|---------------------|-------------------------------------------|-----|
| 2. | NTP time:           | NTP time and date                         |     |
| 3. | LAN IP Address:     | Gateway IP, factory default is192.168.1.1 |     |
| 4. | MAC Address:        | Gateway MAC address, the same as LAN p    | ort |
|    |                     | MAC address                               |     |
| 5. | Serial Number:      | device serial number                      |     |
| 6. | Security:           | password information                      |     |
| 7. | Application Code Ve | rsion: firmware version                   |     |
| 8. | Downloader Code V   | ersion: downloader version                |     |

2.2 WAN

#### 2.2.1 WAN status

|              | WAN Status             |                               |
|--------------|------------------------|-------------------------------|
| WAN Status   | Liter Conce Status     |                               |
| WAN Settings | Interface Status       | N                             |
| DDDoC        | Enabled:               | Yes                           |
| FFFUE        | Service:               | Routed                        |
| MAC Spoofing | Protocol:              | Ethernet                      |
|              | Interface Status:      | Up                            |
|              | Link Status:           | 10M bps, Half Duplex          |
|              | Network Settings       |                               |
|              | Dynamic IP Assignment: | NO                            |
|              | IP Address:            | 192.168.1.126                 |
|              | MAC Address:           | 00:09:45:52:02:76             |
|              | Subnet Mask:           | 255.255.255.0                 |
|              | Default Gateway:       | 192.168.1.1                   |
|              | DNS Address:           | 202.96.134.133                |
|              | DNS Address 2:         |                               |
|              | Domain Name:           |                               |
|              | Priority Tag:          | Notiset                       |
|              | Broadcast limit:       | 100% (of downstream bit rate) |
|              | Multicast limit:       | 100% (of downstream bit rate) |
|              |                        |                               |
|              | Update                 |                               |

1. Enable:

Yes indicates Wan port is ready for use

- 2. Service: indicate use status of Wan port, "Route" or "Bridge"
- 3. Protocol:
- 4. Interface status: UP or Down

- 5. Link Status: interface link mode
- 6. Dynamic IP Assignment: IP type
- WAN port IP address 7. IP address:
- WAN port MAC address 8. MAC Address:

Ethernet

- 9. Subnet Mask: WAN port Subnet Mask
- 10. Default Gateway: Upper Gateway IP
- your local dynamic name server IP 11. DNS Address:
- 12. Priority Tag: Priority Tag value encoded in the Ethernet header in outgoing packets.
- 13. Broadcast limit:
- 14. Multicast limit:

#### 2.2.2 WAN settings

| WAN Status                          |                                        |                                        |
|-------------------------------------|----------------------------------------|----------------------------------------|
| WAN Status<br>WAN Settings<br>PPPoE | Device Operating Mode: Router 💌        |                                        |
| MAC Spoofing                        | O Obtain WAN configuration dynamically |                                        |
|                                     | Specify fixed WAN configuration        |                                        |
|                                     | IP Address:                            | 192.168.1.126                          |
|                                     | IP Netmask:                            | 255.255.255.0                          |
|                                     | IP Gateway:                            | 192.168.1.1                            |
|                                     | IP DNS Server:                         | 202.96.134.133                         |
|                                     | IP DNS Server2:                        |                                        |
|                                     | Host Name:                             |                                        |
|                                     | Domain Name:                           |                                        |
|                                     | Uplink Configuration                   |                                        |
|                                     | Uplink Bandwidth (kbits/sec):          |                                        |
|                                     | Fragment low-priority packets when     | bandwith is low                        |
|                                     | Multicast Limits                       |                                        |
|                                     | Broadcast limit:                       | 100 % (of Ethernet connection bitrate) |
|                                     | Multicast limit:                       | 100 % (of Ethernet connection bitrate) |
|                                     | Save WAN Settings                      |                                        |

- 1. Device Operation Mode: WAN port mode, alternative "Bridged" and "DHCP"
- 2. Obtain WAN configuration dynamically: use dynamic ip in WAN port
- 3. Specify fixed WAN configuration: manually enter the WAN port network settings such as IP address, IP netmask, IP gateway, IP DNS server.
- 4. Broadcast limit: the value specifies the maximum limit on the percentage of broadcast packets which will be bridged to the destination interface (as a percentage of the source side bandwidth)
- 5. Multicast limit: the value specifies the maximum limit on the percentage of multicast packets which will be bridged to the destination interface (as a percentage of the source side bandwidth)

#### 2.2.3 WAN PPPoE Configuration

|                                     | WAN PPPoE Configuration  |
|-------------------------------------|--------------------------|
| WAN Status<br>WAN Settings<br>PPPoE | Enable PPPoE: No 💙       |
| MAC Spoofing                        | Authentication           |
|                                     | Username:                |
|                                     | Password:                |
|                                     | Settings                 |
|                                     | Echo Timeout: 60 seconds |
|                                     | Echo Count: 3            |
|                                     | Save PPPoE Settings      |

- 1. Enable PPPoE: use PPPoE to connect to the internet
- 2. Username&Password: PPP id and PPP pin from your ISP
- 3. Echo Timeout: The duration between PPP echo requests sending to server.
- 4. Echo Count: The number of unanswered PPP echo requests before PPP connection is closed.

## 2.2.3 MAC Spoofing Configuration

| S<br>WAN Status       | MAC Spoofing Configuration              |  |
|-----------------------|-----------------------------------------|--|
| WAN Settings<br>PPPoE | WAN MAC Address (Spoofed): 000945520276 |  |
| MAC Spoofing          | Save MAC Spoofing Settings              |  |

WAN MAC Address (Spoofed): you can change the WAN port IP address here (not suggest)

## 2.3 LAN

#### 2.3.1 LAN status

|                                                       | LAN Status                                                                                                    |                                                                                            |
|-------------------------------------------------------|----------------------------------------------------------------------------------------------------|--------------------------------------------------------------------------------------------|
| LAN Status<br>LAN Settings<br>DHCP<br>Port Forwarding | Interface Status<br>Enabled:<br>Protocol:<br>Interface Status:<br>Link Status:                                                                         | Yes<br>Ethernet<br><b>Up</b><br>10M bps, Half Duplex                                       |
|                                                       | Network Settings<br>IP Address:<br>MAC Address:<br>Subnet Mask:<br>Default Gateway:<br>DNS Address:<br>DNS Address 2:<br>Domain Name:<br>Priority Tag: | <b>192.168.0.1</b><br>00:09:45:52:02:76<br>255.255.255.0<br>0.0.0.0<br>80.0.0.1<br>Not set |
|                                                       | Update                                                                                                    |                                                                                            |

#### Interface Status:

- 1. Enable: Yes indicate LAN id ready for use
- 2. Protocol: Ethernet
- 3. Interface status: UP or Down
- 4. Link Status: link speed mode

#### **Network Settings:**

- 5. IP address:
- 192.168.0.1
- 6. MAC Address:
- 7. Subnet Mask:
- 8. Default Gateway:
- 9. Domain Name:
- 10. Priority Tag:

LAN port IP address, factory default is

LAN port MAC address

LAN port subnet mask

default gate way IP

Domain

Priority Tag value encoded in the Ethernet header in outgoing packets.

#### 2.3.2 LAN settings

| LAN Status                              | AN Configuration                                                                                                    |
|-----------------------------------------|----------------------------------------------------------------------------------------------------|
| LAN Settings<br>DHCP<br>Port Forwarding | Network Settings<br>IP Address: 192.168.0.1<br>Subnet Mask: 255.255.0                                                                  |
|                                         | Multicast Limits<br>Broadcast limit: 100 % (of Ethernet connection bitrate)<br>Multicast limit: 100 % (of Ethernet connection bitrate) |
|                                         | PHY Speed mode: AUTO Negotiation 👻                                                                                                    |
|                                         | Save LAN Settings                                                                                                    |
|                                         | Address, Subnet Mask: LAN port network settings.                                                                                       |

- 2. Multicast Limits: broadcast and multicast limitation.
- 3. PHY speed mode: LAN port speed mode.

## 2.3.3 DHCP

| LAN Status                              | DHCP Server Configuration                                                                                                  |
|-----------------------------------------|----------------------------------------------------------------------------------------------------|
| LAN Settings<br>DHCP<br>Port Forwarding | Server Settings<br><ul> <li>Enabled</li> <li>Disabled</li> <li>Client IP Address Range: 192.168.0.</li> <li>100</li> </ul> |
|                                         | Client Network Information                                                                                                 |
|                                         | Domain Name:                                                                                                    |
|                                         | DNS Server 1: 2:                                                                                                    |
|                                         | Static Address Assignments                                                                                                 |
|                                         | Identify Using Host Identifier Internal Address                                                                            |
|                                         | Hostname 🔽 192.168.0. Add                                                                                                  |
|                                         |                                                                                                    |
|                                         | Save DHCP Settings View DHCP Table                                                                                         |

AG-268 router function setting.

## 2.3.4 Port forwarding

| LAN Status                                 | Port Forwarding Configuration                                                                                                    |  |  |  |
|--------------------------------------------|----------------------------------------------------------------------------------------------------|--|--|--|
| LAN Settings<br>DHCP<br>Port<br>Forwarding | Reserved Ports<br>The following ports have been reserved by the CPE, and may not be forwarded to the LAN<br>68, 5060-5070, 8000-8015, 7001-7005, 80, 23, 161, 1480-12800 |  |  |  |
|                                            | Port Forwarding to LAN                                                                                                    |  |  |  |
|                                            | Port Range Protocol Destination Address Both V 192.168.0. Add                                                                                                    |  |  |  |
|                                            | DeMilitarized Zone                                                                                                    |  |  |  |
|                                            | If specified, packets which port are not listed above will be forwarded to this DMZ host                                                                                 |  |  |  |
|                                            | 192.168.0.                                                                                                    |  |  |  |
|                                            | Save NAPT Settings                                                                                                    |  |  |  |

Port mapping settings.

# 2.4 SIP2.4.1 SIP server Configuration

| Server            |                                                    |                                                    |                       |                             |                          |                     |  |
|-------------------|----------------------------------------------------|----------------------------------------------------|-----------------------|-----------------------------|--------------------------|---------------------|--|
| Extensions        | Primary Server Settings                            |                                                    |                       | Secondary Server Settin     | igs                      |                     |  |
| User 1<br>Llear 2 | (Current Server: 192.168.1                         | .207 : 5060 ; Domai                                | n: 192.168.1.207)     | (Current Server: : 0 ; Dorr | nain:)                   |                     |  |
| OOB Signalling    | * Address:                                         | 192.168.1.207                                      | (IP or FQDN)          | * Address:                  |                          | (IP or FQDN)        |  |
| ToS/DiffServ      | * Port:                                            | 5060                                               |                       | * Port:                     | 5060                     |                     |  |
|                   | Domain Name:                                       | 192.168.1.207                                      |                       | Domain Name:                |                          |                     |  |
|                   | Send Registration                                  | Request with Expire                                | e Time 300            | Send Registratio            | n Request with Expir     | e Time              |  |
| Service Code      | Outhound Prov IP:                                  |                                                    |                       | Outhound Proxy IP:          |                          |                     |  |
|                   | Outbound Proxy II :                                | 5000                                               |                       | Cathound Provy II :         |                          |                     |  |
|                   | Outpound Proxy Port:                               | 5082                                               |                       | Outbound Proxy Port         | 5082                     |                     |  |
|                   | NAT Traversal Settings<br>NONE  UPnP Control Point | t                                                  |                       |                             |                          |                     |  |
|                   | STUN Server IP:                                    | STUN Server IP:     (IP or FQDN) STUN Server Port: |                       |                             |                          |                     |  |
|                   | Gateway Settings                                   |                                                    |                       |                             |                          |                     |  |
|                   | Dial Plan:                                         |                                                    |                       |                             |                          |                     |  |
|                   | 🗹 # use as a quick d                               | lial function                                      |                       | 📃 * use as a quick          | dial function            |                     |  |
|                   | 🔲 To enable # to be                                | recognized as dial n                               | umber                 | 🔲 To enable * to b          | e recognized as dial i   | number              |  |
| 1. Prim           | ary Server:                                        | Primary<br>Seconda                                 | Server,<br>ary server | AG-268 w<br>if primary set  | vill auto<br>rver is una | switch to vailable. |  |
| 2. Sec            | ondary Server:                                     | seconda                                            | arv server            | (back up fund               | ction)                   |                     |  |
| 3 Add             |                                                    | SIP serv                                           | er IP add             | ress                        |                          |                     |  |
|                   |                                                    |                                                    |                       |                             |                          | 20                  |  |
| 4. Port           |                                                    | SIP serv                                           | ver port, t           | ne well know                | port is 500              | JU                  |  |
| 5. Dom            | nain Name:                                         | server d                                           | omain                 |                             |                          |                     |  |

6. Send Registration Request with Expire Time: Register TTL (unit: seconds). Indicate the register period, if AG-268 always log off after some time, please set this time to a lower value.

- 7. Outbound Proxy IP: Outbound Proxy server IP address
- 8. Outbound Proxy Port: Outbound Proxy server port

RTP port Number Setting: RTP local port, the minimum value is 4

#### NAT Traversal

- 1. NONE: disable NAT traversal
- 2. UPnP: use UPnP, need the support of upper gateway
- 3. Stun Server IP: Fill in your stun server IP when using stun method
- 4. Stun Server Port: Fill in stun server port

#### **Gateway Settings**

1. Dial Plan: please refer to dial plan

2. # use as a quick dial function: the number will send immediately after you press the # button

3. To enable # to be recognized as dial number: use # as a dial number

4. \* use as a quick dial function: the number will send immediately after you press the \* button

5. To enable \* to be recognized as dial number: use \* as a dial number

#### 2.4.2 Extensions

|                | SIP Extensions                                                                                                    |  |  |  |
|----------------|----------------------------------------------------------------------------------------------------|--|--|--|
| Server         |                                                                                                    |  |  |  |
| Extensions     | Support PRACK method with provisional response reliability                                                                                                    |  |  |  |
| User 2         | 🗹 Encode SIP URI with user parameter                                                                                                    |  |  |  |
| OOB Signalling | Session Timer use UPDATE method           Call Hold using c=0.0.0.0 (RFC 2543) in SDP                                                                                                    |  |  |  |
| ToS/DiffServ   |                                                                                                    |  |  |  |
| Tone           | 🔲 enable Global Number support (E.164)                                                                                                    |  |  |  |
| Ring           | send NOTIFY for REFER request                                                                                                    |  |  |  |
| Service Code   | send Message Waiting Indicator (MWI) SUBSCRIBE command                                                                                                    |  |  |  |
|                | No Authorization Header in re-REGISTER                                                                                                    |  |  |  |
|                | Check existence of To Tag in INVITE 2xx response                                                                                                    |  |  |  |
|                |                                                                                                    |  |  |  |
|                | SIP Timers                                                                                                    |  |  |  |
|                | <ul> <li>Send INVITE with Timer header value: Seconds</li> <li>SIP Session Timer value: Seconds</li> <li>Conditional Call Forwarding Timer: 15 Seconds</li> <li>Inter Digit Timer: Seconds.</li> <li>SIP T1 Timer: 500 Milliseconds</li> <li>SIP T2 Timer: 4000 Milliseconds</li> <li>SIP T4 Timer: 5000 Milliseconds</li> </ul> |  |  |  |
|                | Save SIP Extension Settings                                                                                                    |  |  |  |

#### SIP Extensions:

- 1. Support PRACK method with provisional response reliability: enable SIP PRACK support
- 2. Encode SIP URI with user parameter: encode user=phone parameter in SIP URI
- 3. Session Timer use UPDATE method: enable SIP session timer function.

- 4. Enable Global Number support(E.164): enable E.164 support.
- Call Hold using c=0.0.0.0 (RFC 2543) in SDP:using the call hold method described in RFC 2543. If unchecked, the call hold would follow RFC 3263 method
- 6. Send NOTIFY for REFER request: send out NOTIFY request to transfer for unattended and attended call transfer.

#### 2.4.3 User1 Configuration(User2 is the same as User1)

| Server                                                                   | User 1 Configuration                                                                                                    |  |  |  |  |  |
|--------------------------------------------------------------------------|----------------------------------------------------------------------------------------------------|--|--|--|--|--|
| Extensions<br>User 1<br>User 2<br>OOB Signalling<br>ToS/DiffServ<br>Tone | Line 1 Phone Number CallerID Name Port User Name Password Primary Server 268 6060  Secondary Server 5060  Line 1 AEC Cantral ON                                                                                                    |  |  |  |  |  |
| Ring<br>Service Code                                                     | Line 1 ALC Control Line 1 Gain Control Input Gain Control (-12 ~ 18)db Output Gain Control (-12 ~ 18)db O db                                                                                                    |  |  |  |  |  |
|                                                                          | Supplementary Service Subscription         Image: Construct of the second incoming call)         Image: Construct of the second incoming call)         Image: Construct of the second incoming call)         Image: Construct of the second incoming call)         Image: Construct of the second incoming call)         Image: Construct of the second incoming call)         Image: Construct of the second incoming call         Image: Construct of the second incoming call |  |  |  |  |  |

#### Primary Server, Secondary Server

Phone Number: phone number. CallerID Name: caller ID Port Name: Local register port (Note:

Port Name: Local register port. (Note: please assign different port to different user)

User Name: user name. Password: password.

**Line1 AEC Control**: enable AEC (Acoustic Echo Cancellation) function, if the other hear a significant echo, please check this option.

#### Line1 Gain Control:

Input Gain Control (-12 ~ 18) db: input volume control. Output Gain Control (-12 ~ 18) db: output volume control.

#### Supplementary Service Subscription:

Enable Call Waiting (Reject second incoming call): enable call waiting. Enable Caller ID: enable caller ID display. Reject anonymous: reject anonymous call.Block Caller ID in outgoing call:use anonymous Caller ID.Distinctive Ring Settings:set distinctive ring to different user.Speed Dial Setting:speed dial number setting.

### 2.4.4 OOB Signalling

| т                   | RTP Telephone Event Configuration          |  |  |
|---------------------|--------------------------------------------|--|--|
| Server <sup>1</sup> |                                            |  |  |
| Extensions          | Cond DTME Fuents Out-of-Bond (DEC2832)     |  |  |
| User 1              | Send DTWF Events out-of-band (Krezoss)     |  |  |
| User 2              | RFC2833 signalling using payload value: 96 |  |  |
| OOB Signalling      | Regenerate OOB DTMF tone                   |  |  |
| ToS/DiffServ        |                                            |  |  |
| Tone                | Save OOB Settings                          |  |  |
| Ring                | Suve cob Settings                          |  |  |
| Service Code        |                                            |  |  |

This sub-page allows configuration of the out-of-band signaling options for SIP. Select whether OOB telephone event signaling is to be done using the SIP INFO message, or to be done via RFC2833 RTP signaling. For additional information please refer RFC2833.

#### 2.4.5 ToS/DiffServ

|                | ToS/DiffServ                                         |
|----------------|------------------------------------------------------|
| Server         |                                                      |
| Extensions     | Coll Cignelling Deskets: 10 years and the second     |
| User 1         | Call Signalling Packets. 10 (2 Hex digit byte value) |
| User 2         | RTP Packets: 14 (2 Hex digit byte value)             |
| OOB Signalling |                                                      |
| ToS/DiffServ   | Save ToS/DiffServ Settings                           |
| Tone           |                                                      |
| Ring           |                                                      |
| Service Code   |                                                      |
|                |                                                      |

This sub-page is used to configure the Type-of-Service/Diffserv byte values which are to be used in the IP header of all transmitted SIP signaling packets and RTP packets. The ToS/DiffServ byte values are entered as two-digit hexadecimal values. If no special ToS/DiffServ value is to be used for a particular traffic type, enter "00" or leave the setting empty.

Press "Save ToS/DiffServ Settings" to save these new settings.

## 2.4.6 Tone

| erver                                                                                                   | Tone Configurati                                                                                                    | on                                                                                                    |
|----------------------------------------------------------------------------------------------------|----------------------------------------------------------------------------------------------------|----------------------------------------------------------------------------------------------------|
| Extensions<br>User 1<br>User 2<br>OOB Signalling<br>ToS/DiffServ<br><b>Tone</b><br>Ring<br>Service Code | Dial Tone:<br>Recall Dial Tone:<br>Confirm Tone:<br>Ring Back Tone:<br>Busy Tone:<br>Recorder Tone:<br>Receiver-Off-Hook<br>Tone:<br>Message-Waiting<br>Indicator Tone:<br>Call-Waiting<br>Indicator Tone: | 350@-13+440@-13#0N(1000),R<br>350@-13+440@-13#[ON(100),OFF(100)]3,ON(1000),R<br>350@-13+440@-13#[ON(100),OFF(100)]3,OFF(1000),R<br>440@-19+480@-19#ON(2000),OFF(4000),R<br>480@-24+620@-24#ON(200),OFF(500),R<br>480@-24+620@-24#ON(250),OFF(250),R<br>1400@-3+2060@-3+2450@-3+2600@-3#ON(100),OFF(100),R<br>350@-13+440@-13#[ON(100),OFF(100)]10<br>400@-14#ON(150) |
|                                                                                                    | Save Tone Settings                                                                                                    |                                                                                                    |

Set AG-268 ring tone for different region.

## 2.4.7 Ring

|                                                            | Ring Configurati                                | ion                                                           |
|------------------------------------------------------------|-------------------------------------------------|---------------------------------------------------------------|
| Server<br>Extensions<br>User 1<br>User 2<br>OOB Signalling | Default Ring:<br>Call-Waiting<br>Reminder Ring: | ON(1000),OFF(2000),R<br>ON(125),OFF(625),ON(2000),OFF(2875),R |
| ToS/DiffServ<br>Tone                                       | Distictive Ring C                               | Configuratioin                                                |
| <b>Ring</b><br>Service Code                                | Distinct Ring 1:                                | ON(500),OFF(1500),R                                           |
|                                                            | Distinct Ring 2:                                | ON(400),OFF(200),ON(400),OFF(2000),R                          |
|                                                            | Distinct Ring 3:                                | ON(200),OFF(100),ON(200),OFF(100),ON(400),OFF(2000            |
|                                                            | Distinct Ring 4:                                | ON(400),OFF(500),ON(200),OFF(25),ON(200),OFF(1500)            |
|                                                            | Distinct Ring 5:                                | ON(250), OFF(50), R                                           |
|                                                            | Distinct Ring 6:                                | ON(500), OFF(500), R                                          |
|                                                            | Distinct Ring 7:                                |                                                               |
|                                                            | Distinct Ring 8:                                | ON(500),OFF(10),R                                             |
|                                                            | Save Ring Settings                              |                                                               |

Set different user's ring tone, co-work with "SIP→User→Distinctive Ring Settings"

### 2.4.8 Service Code

|                | Service Code Configuratioin     |        |
|----------------|---------------------------------|--------|
| Server         |                                 |        |
| Extensions     | Conditional Call Ecowarding:    | *70#   |
| User 1         | Conditional Call Forwarding.    |        |
| User 2         | Call Forwarding On:             | *72#   |
| OOB Signalling | Call Forwarding Off:            | #72#   |
| ToS/DiffServ   | Do Not Disturb On:              | *74#   |
| Tone           |                                 |        |
| Ring           | Do Not Disturb Off:             | #74#   |
| Service Code   | Call Transfer:                  | *98#   |
|                | Call Return:                    | *69#   |
|                | Speed Dial:                     | *68    |
|                | - use *XX# or #xx# format , xx= | =01-99 |
|                | Save Service Code Settings      |        |

Please refer to <u>value add service</u> for the use of service code.

## 2.5 CODECS

| 4      | Audio/CODEC Configuration                                          |               |                                                        |  |
|--------|--------------------------------------------------------------------|---------------|--------------------------------------------------------|--|
| CODECS | CODECS                                                             |               |                                                        |  |
|        | Selected                                                           | Silenc        | e Suppression                                          |  |
|        | G711U                                                              |               | OFF 🐱                                                  |  |
|        | G711A                                                              | [             | OFF 🐱                                                  |  |
|        | <b>G723</b>                                                        |               | OFF 🐱                                                  |  |
|        | <b>G726</b>                                                        | [             | OFF 😽                                                  |  |
|        | 🗹 G729                                                             | [             | OFF 🐱                                                  |  |
|        | Packetization                                                      | 20ms 💌        |                                                        |  |
|        | Jitter Buffer                                                      |               |                                                        |  |
|        | <ul> <li>Adaptive</li> </ul>                                       | Jitter Buffe  | r: 100ms 💌 (maximum playout delay in milliseconds)     |  |
|        | ◯ Fixed Jitter Buffer: 🛛 🔽 🔽 (fixed playout delay in milliseconds) |               |                                                        |  |
|        | 🔲 Automa                                                           | tically swite | h to Fixed Jitter Buffer upon fax/modem tone detection |  |
|        | Save CODE                                                          | C Configurat  | ion                                                    |  |

#### CODECS:

Support CODEC: G711U、G711A、G723、G726、G729。 Silence Suppression: enable VAD.

#### Packetization:

Configure the packet sending increments

#### **Jitter Buffer**

configure the timing of the voice buffering.

Selection between adaptive or fixed jitter buffer. Default = ADAPTIVE Set the adaptive jitter buffer maximum playout delay. Default = 100ms or Fixed jitter buffer playout delay. Default = 40ms

Whether or not to automatically switch from an adaptive jitter buffer to a fixed jitter buffer upon fax/modem tone detection

Click on "Save CODEC Configuration" to save the configurations made.

## 2.6 System

## 2.6.1 Security, Timeout

| Acurity                            | Set Security Password                                              |                  |  |
|------------------------------------|--------------------------------------------------------------------|------------------|--|
| Timeout<br>Localization            | Password is currently                                              | installed        |  |
| Handset<br>SNMP<br>Service Access  | Account:<br>Old password:<br>New password:<br>Confirm new password | admin            |  |
|                                    | Change Password                                                    |                  |  |
| Security                           | Set Web System                                                     | limeout          |  |
| Timeout<br>Localization<br>Handset | HTTP Authentication Tin                                            | neout: (Seconds) |  |
| SNMP<br>Service Access             | Change Time                                                        |                  |  |

Setting web security and authentication timeout

#### 2.6.2 Localization

| - · · ·                                                                  | Localization                                                                   |
|--------------------------------------------------------------------------|--------------------------------------------------------------------------------|
| Security<br>Timeout<br>Localization<br>Handset<br>SNMP<br>Service Access | Country: United States  NTP Server: Time Zone: (GMT-12:00) Eniwetok, Kwajalein |
|                                                                          | Save Localization Settings                                                     |

Choose the correct country for a proper impedance match, as well as the NTP Server, and Time Zone. Check the "Adjust clock for daylight savings", when applicable.

Click on "Save Localization Settings", to save your configurations.

#### 2.6.3 Handset

|                                          | Media Hub Handset Configuration                                                                                                 |  |  |
|------------------------------------------|----------------------------------------------------------------------------------------------------|--|--|
| Security<br>Timeout<br>Localization      | Control Timer Values                                                                                                    |  |  |
| <b>Handset</b><br>SNMP<br>Service Access | Hook Flash Timer Min: Milliseconds<br>Hook Flash Timer Max: Milliseconds<br><b>'Please enter a multiple of 10.(ex:10,20,30)</b> |  |  |
|                                          | Save Handset Settings                                                                                                    |  |  |

Hook Flash timing setting

Hook Flash Timer Min: minimum available time, unit: ms. Hook Flash Timer Max: maximum available time, unit: ms.

When you press the flash during the time range you set, your action will act as hold function, and otherwise it will act as the hang up function. In some application, user wants to call another people immediately after he put down the handset, he can set the hook flash timer during the range: 10ms~20ms

## 2.6.4 SNMP Configuration

| Security                           | SNMP Configuration                                                                                       |  |
|------------------------------------|----------------------------------------------------------------------------------------------------|--|
| Timeout<br>Localization<br>Handset | SNMP Trap Configuration IP address: Trap Community:                                                      |  |
| SNMP<br>Service Access             | SNMP Community Configuration         Read Community:       public         Write Community:       private |  |
|                                    | SNMP System Configuration System Description: System ObjectId: 4528                                      |  |
|                                    | Save SNMP Settings                                                                                       |  |

#### **SNMP** Trap Configuration

| IP address:     | Trap host IP address                           |
|-----------------|------------------------------------------------|
| Trap Community: | The community name used by the SNMP manager to |
|                 | verify traps. The default value is 'public'    |

## SNMP Community Configuration

| Read Community:  | The community name used by the SNMP manager when<br>reading SNMP data items from a client MIB. The default<br>value is 'public' |
|------------------|----------------------------------------------------------------------------------------------------|
| Write Community: | The community name used by the SNMP manager when setting SNMP data items in a client's MIB. The default value is 'public'       |

#### SNMP Community Configuration

| System Description: | Description of the unit (e.g. "John's phone") |
|---------------------|-----------------------------------------------|
| System Object Id:   | A vendor's enterprise ID                      |

## 2.7 Download

#### 2.7.1 Download

| <b>Download</b><br>AutoUpdate | Download<br>Warning: The download process will reset the unit into the download mode. This will terminate all network connections and reset your browser<br>connection. |
|-------------------------------|----------------------------------------------------------------------------------------------------|
|                               | TFTP Download method (Select remote TFTP server IP address and filename)                                                                                                |
|                               | TFTP Server IP:                                                                                                    |
|                               | Filename:                                                                                                    |
|                               | Start TFTP Download                                                                                                    |
|                               |                                                                                                    |
|                               | HTTP Download method (Select filename on local browser machine)                                                                                                    |
|                               | Filename: Browse                                                                                                    |
|                               | Start HTTP Download                                                                                                    |
|                               |                                                                                                    |
|                               | URL Download method (Currently ffor# http:// and https:// are supported)                                                                                                |
|                               |                                                                                                    |
|                               | Start URL Download                                                                                                    |
|                               |                                                                                                    |

For both HTTP and TFTP methods, the device will reboot itself into the downloader mode if the main application is executing, and proceed with the ROM file download and permanent write of the application to the device's flash memory. After the download is completed, the download status page will be displayed.

Note: The available upgrade firmware is in .r0 extension; make sure you use the correct firmware before you update the firmware.

# 2.8 Configuration

#### 2.8.1 Backup and restore settings

| <b>Backup</b><br>Restore | Configure File Backup<br>Backup Configure File                                                                          |
|--------------------------|----------------------------------------------------------------------------------------------------|
| Backup<br><b>Restore</b> | Configure Restore<br>Configure Restore method (Select filename on local browser machine)<br>Filename:<br>Start Download |
|                          | Start Restore Default Factory                                                                                           |

Back up and restore the configure files.

# 2.9 Reset

| Reset | Reset<br>You must reboot to make your changes active.<br>Warning! Resetting the system will terminate all network connections and reset your browser connection. |
|-------|----------------------------------------------------------------------------------------------------|
|       | <ul> <li>Reset and execute Main Application</li> <li>Reset and execute Downloader Application</li> </ul>                                                         |
|       | Reset                                                                                                    |

AG-268 will save the current settings and reset by clicking the "reset" button

## 3. Restore to factory default

If your AG-268 settings is in chaos or you can't get the AG-268 IP to access it, you can reset the device to factory default:

- a) Power off
- b) Press reset button and power on
- c) The PWR led will light →Then PWR , SYS, WAN and LAN led will blink→ Then the PWR and SYS led light.
- d) Release the reset button after about 15~20 seconds,
- e) The PWR, SYS, WAN and LAN led will blink for a while and then the PWR and SYS led will light.

AG-268 will be reset to factory default after the above procedure, you can then access AG-268 through its LAN port, please refer to <u>access AG268</u> for details.

# 4. FAQ

## Q1 What is the default account of AG-268?

A1: The default account is: Administrator: user name: admin User: user name: user

password: voip; password: voip

## Q2 How to use the IVR function of AG-268?

#### A2:

The IVR function is record in G729 codec, so you have to choose G729 codec to active the IVR.

You can use IVR function to observe and set the WAN port network parameters pick up the handset and dial \*\*\*\* to enter IVR mode.

| Key  | Function             | Input                                |
|------|----------------------|--------------------------------------|
| **** | nter main menu       | ubmenu                               |
| 100# | eck network state    |                                      |
| 110# | DHCP Settings        | 1# Enable DHCP function              |
|      |                      | 2# Disable DHCP function             |
|      |                      | or# back to main menu                |
| 120# | Static IP address    | Use "*" replace ".", and "#" as end. |
|      | Settings             | For example: 172*16*230*227#         |
|      |                      | or # back to main menu               |
| 130# | Gateway IP settings  | Use "*" replace ".", and "#" as end. |
|      |                      | For example: 172*16*230*1#           |
|      |                      | or # back to main menu               |
| 140# | Subnet mask settings | Use "*" replace ".", and "#" as end. |
|      |                      | For example: 255*255*255*255#        |
|      |                      | or # back to main menu               |

## Q3 How can I know the IP address of AG-268?

#### A3: you can use the following methods to obtain AG-268's IP :

- 1. Use <u>IVR</u> function;
- 2. Observe the IP from the upper gateway;
- 3. Use the DHCP assignment function of AG-268
- i. Reset AG-268 to factory\_default,
- ii. Directly connect your computer and AG-268' LAN port,
- iii. Set your computer to dynamic obtain IP,
- iv. Use command "ipconfig" to view your computer network status, and the gateway IP is the AG-268 LAN port IP. It is 192.168.1.1 in this case.

| C:\WINNT\System32\cmd.exe                                                                                                    |        |
|----------------------------------------------------------------------------------------------------|--------|
| Ethernet adapter 本地连接:                                                                                                    |        |
| Connection-specific DNS Suffix .:<br>IP Address: 192.168.1.100<br>Subnet Mask: 255.255.255.0<br>Default Gateway: 192.168.1.1 |        |
| C:∖>ipconfig                                                                                                    |        |
| Windows 2000 IP Configuration                                                                                                |        |
| Ethernet adapter 本地连接:                                                                                                    |        |
| Connection-specific DNS Suffix .:<br>IP Address                                                                              |        |
|                                                                                                    | -<br>- |

v. Then you can use this IP address to access AG-268 through its LAN port the default account is admin/voip

| 🖉 Security - Microsoft Internet Explorer                              |                        |
|-----------------------------------------------------------------------|------------------------|
| 文件(E) 編辑(E) 查看(Y) 收藏(A) 工具(I) 帮助(H)                                   | -                      |
| → 后退 ・ → ・ ③ ② 岔 ◎ 捜索 函 收藏夹 ③ 媒体 ③ □ □ ・ □ 中 🐥 🖾 🥙                    |                        |
| 地址(D) 🍘 http://192.168.1.1/                                           | <b>12</b> <sup>1</sup> |
|                                                                       |                        |
| This unit is password protected                                       |                        |
| Please enter the correct account and password to access the web pages |                        |
| Accountamin                                                           |                        |
| Password ****                                                         |                        |
| Authenticate                                                          | •                      |
| 🔊 完毕                                                                  |                        |

## Q4 How to update AG-268 firmware?

A4: Go to Download  $\rightarrow$  Download, press "browse" in the http download method, and choose the correct firmware file (a 1.5M file in .r0 extension), and press the "Start HTTP Download" to perform updating.

## Q5 How to use dial plan?

#### A5:

A dial plan gives the unit a map to determine when a complete number has been entered and should be passed to the gatekeeper for resolution into an IP address. Dial plans are expressed using the same syntax as used by MGCP NCS specification.

The formal syntax of the dial plan is described by the following notation:

Digit ::= "0" | "1" | "2" | "3" | "4" | "5" | "6" | "7" | "8" | "9" Timer ::= "T" | "t" Letter ::= Digit | Timer | "#" | "\*" | "A" | "a" | "B" | "b" | "C" | "c" | "D" | "d" Range ::= "X" | "x" -- matches any digit | "[" Letters "]" -- matches any of the specified letters Letters::= Subrange | Subrange Letters Subrange::= Letter -- matches the specified letter | Digit "-" Digit -- matches any digit between first and last Position::= Letter | Range StringElement::= Position -- matches any occurrence of the position | Position "." -- matches an arbitrary number of occurrences including 0 String ::= StringElement | StringElement String StringList::= String | String "|" StringList DialPlan::= String | "(" StringList ")" A dial plan, according to this syntax, is defined either by a (case insensitive) string or by a list of strings. Regardless of the above syntax a timer is only allowed if it appears in the last position in a string (12T3 is not valid). Each string is an alternate numbering scheme. The unit will process the dial plan by comparing the current dial string against the dial plan, if the result is underqualified (partial matches at least one entry) then it will do nothing further. If the result matches or is over-qualified (no further digits could possibly produce a match) then send the string to the gatekeeper and clear the dial string. The Timer T is activated when it is all that is required to produce a match. The period of timer T is 4 seconds. For example a dial plan of (xxxT|xxxx) will match immediately if 5 digits are entered, it will also match after a 4 second pause when 3 digits are entered.

#### **Simple Dial Plan**

Allows dialing of 7 digit numbers (e.g. 5551234) or an operator on 0. Dial plan is (0T|xxxxxx)

#### **Complex Dial Plan**

Local operator on 0, long distance operator on 00, four digit local extension number starting with 3,4 or 5, seven digit local numbers are prefixed by an 8, two digit star services (e.g. 69), ten digit long distance prefixed by 91, and international numbers starting with 9011+variable number of digits.

#### Dial plan for this is:

(0T|00T|[3-5]xxx|8xxxxxxx|\*xx|91xxxxxxxxxx|9011x.T)

|                | Service Code Configuratioin     |        |
|----------------|---------------------------------|--------|
| Server         |                                 |        |
| Extensions     | Conditional Call Forwarding:    | *70#   |
| User 1         | Conditional Call Forwarding.    | ~70#   |
| User 2         | Call Forwarding On:             | *72#   |
| OOB Signalling | Call Forwarding Off:            | #72#   |
| ToS/DiffServ   | Do Not Disturb On:              | *74#   |
| Ring           | Do Not Disturb Off:             | #74#   |
| Service Code   | Call Transfer:                  | *98#   |
|                | Call Return:                    | *69#   |
|                | Speed Dial:                     | *68    |
|                | - use *XX# or #xx# format , xx= | =01-99 |
|                | Save Service Code Settings      |        |

## Q6 How to use the value add service of AG-268?

You need to set the service code for using the AG-268 value add service. For example, I set the service code as the above picture  $_{\circ}$ 

Condition Call Forwarding: (the call will transfer if no one answer)

- a) Set forwarding number: pick up the handset→press \*70# →then you will hear the dial tone→press the forwarding number→then you will here three beeps indicating setting finish.
- b) Set the timeout: go to the "sip extensions→Conditional call Forwarding timer" and set the timeout before forwarding, unit: second, and then active this option.
- c) Then the call will automatically transfer to the forwarding number if no

one answers the call in the timeout.

#### Call Forwarding: (forwarding always)

- a) Enable call forwarding: pick up the handset → press \*72# → then you will hear the dial tone → press the forwarding number → then you will here three beeps indicating setting finish, then all incoming call will forward to this number automatically.
- b) Disable call forwarding: pick up the handset → press #72# → then you will here three beeps indicating setting finish

#### Do not disturb: (DND)

- a) Enable DND: pick up the handset → press \*74# →then you will here three beeps indicating setting finish → then the phone won't ringing when there is an incoming call.
- **b)** Disable DND: pick up the handset → press #74# → then you will here three beeps indicating setting finish

#### Call transfer:

- a) Unattended transfer: A call B→B press \*98# and then enter C number→then B will hear three beeps indicating the transfer successfully.
- b) Attended transfer: A calls B→B push the hook flash to hold A→B then dial C number to talk with C → then B press \*98# to transfer the call→then A can talk with C.

#### Call Return:

Pick up the handset  $\rightarrow$  and then press \*69# to dial the latest received call

#### 3 way conference call:

A calls and talks with  $B \rightarrow B$  push the hook flash to hold A B then dial C number to talk with  $C \rightarrow B$  then push the hook flash again to enable three way conference call  $\rightarrow C$  will leave the call is B push the hook-flash again.

## Q7 How to configure AG-268?

A7 please refer to "AG-268 quick start guide"

## Q8 How to change AG-268 LAN port MAC address?

A8 please access http://AG-268ip/burn.htm and change the MAC address,

after you have changed it, clap the reset button to save your setting.

#### Q9 Why does my AG-268 always drop off from the server?

#### A9

You can find the register TTL in the "SIP $\rightarrow$ server $\rightarrow$  Send Registration Request with Expire Time", if this time is longer then the system require register time, AG-268 will always drop off from the server, please set this time to a suitable value, (unit: seconds).

## Q10 How to use the speed dial function?

A10

You need to set the speed dial number in the "SIP $\rightarrow$ User $\rightarrow$  Speed Dial Settings", and then set the operation code in the "Server $\rightarrow$ Service Code", for example \*68, then you can dial \*681 to replace the speed dial number in the speed dial settings.

| peed Dial 1: 83018049 | Speed Dial 2: |
|-----------------------|---------------|
| peed Dial 3:          | Speed Dial 4: |
| beed Dial 5:          | Speed Dial 6: |
| peed Dial 7:          | Speed Dial 8: |